オンライン接続テストの手順

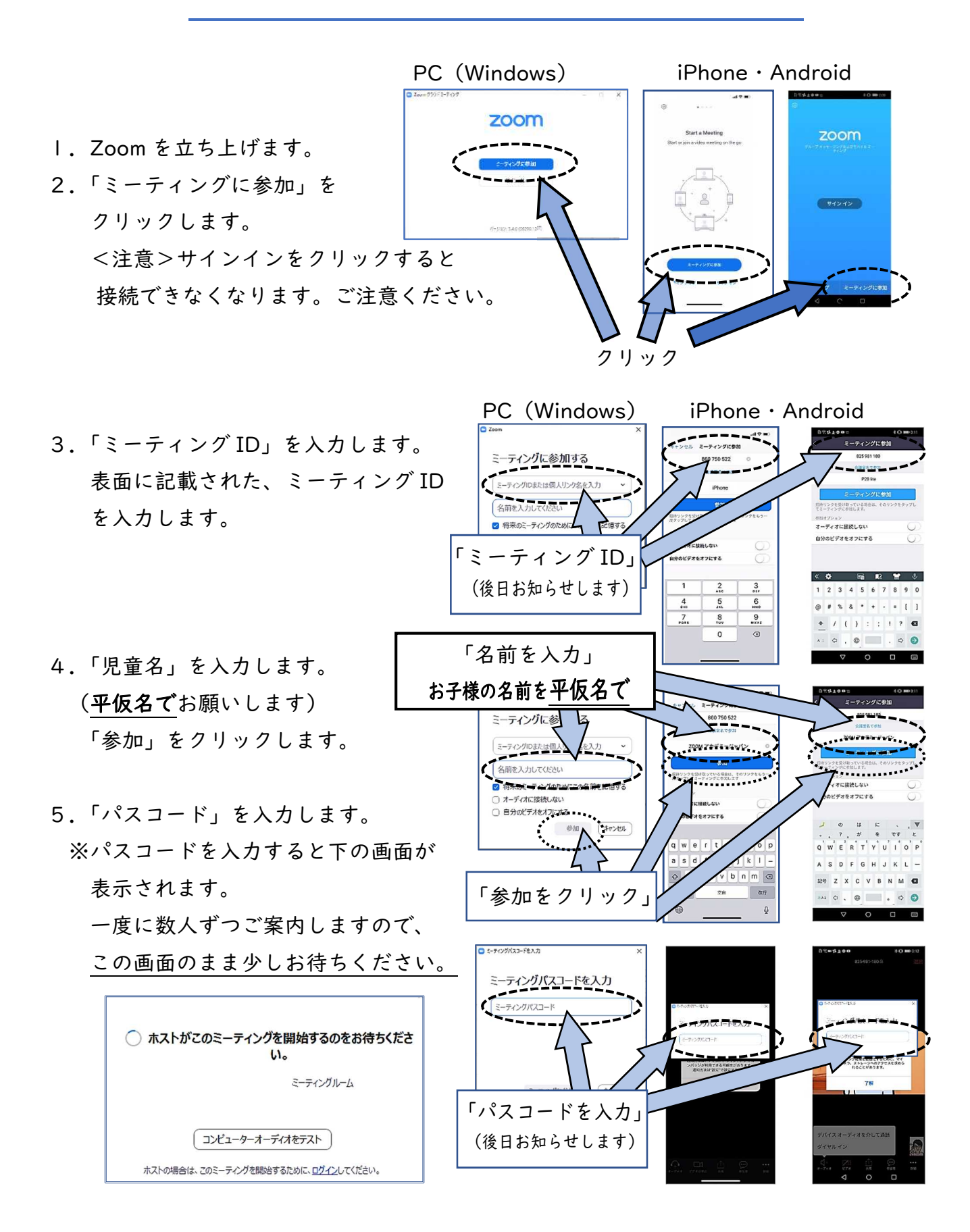

【重要】Android の機器をご使用の方は、ZOOM に接続された 画面が表示されると画面の左下に「命」のマークが表示されま す。この「命」をクリックすると、「インターネット経由で呼 び出す」と表示されますので、「ここを」クリックします。 ※ iPad、iPhone、PC の方はこの画面は表示されません。

6. 接続されると画面が変わります。

スマホやタブレットは「アクセスを許可してください」 と表示されます。<u>「許可」・「了解」</u>をクリックします。 その後、<u>マイクの許可を求められますので「OK」・「許</u> 可」をクリックします。

PC(windows)の場合は、下の「ビデオの開始」

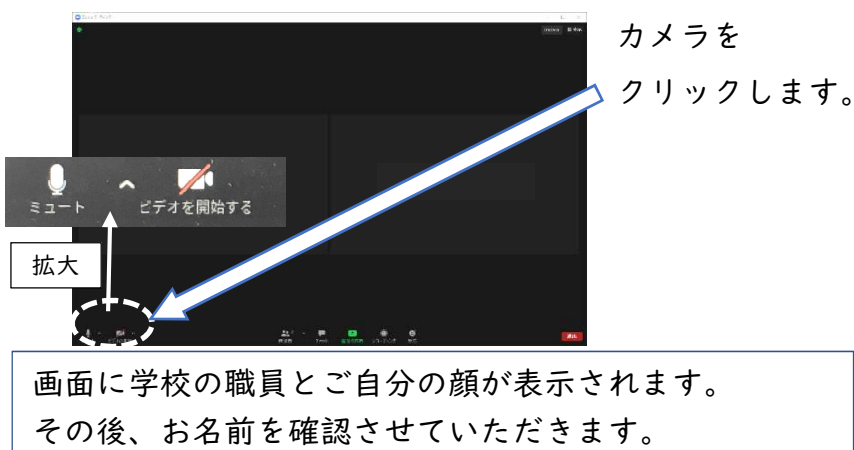

これで、接続テストは終了です。随時御退出ください。

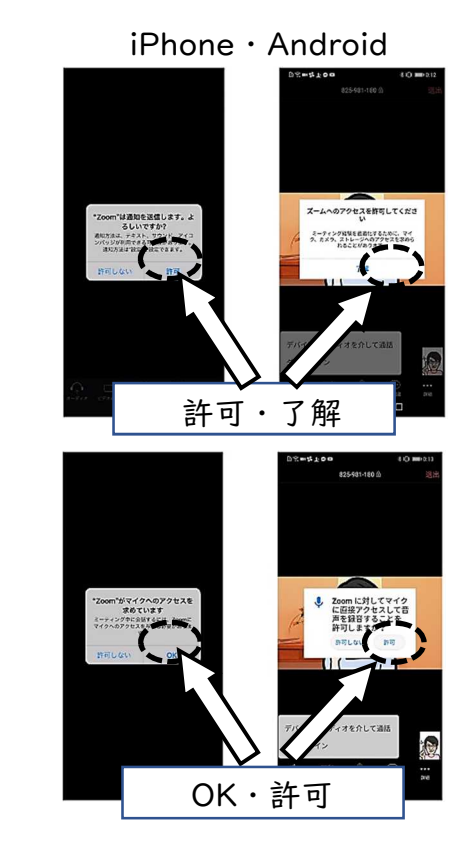

ZOOM がうまく動かないときは(Q&A)

QI:デスクトップやスマホの画面に「ZOOM」が表示されていない

A:ZOOMがインストールされていない可能性があります。学校ホームページ 「Chromebook」フォルダにある「Zoom のインストール方法」をご覧ください。 Q2:「ZOOM」が立ち上がらない

A:インストールに失敗していることが考えられます。一度、アンインストール、再起 動した後で、再度インストールしてください。 ▣====95% 5+00 - □ × ]

Q3:「ZOOM」に参加できない A:「サインイン」を選択していませんか?サイン インは、右のような画面が表示されます。 この画面が表示された時は「戻る」からホー ムに戻ります。

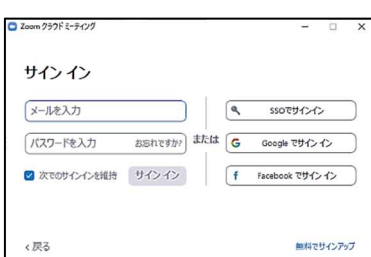

Q4:顔が映らない

A: ZOOMの画面の左下にあるビデオのアイコンが、「ビデオの 開始」に赤斜線の入ったものになっていませんか。この場合 は、このアイコンをクリックすると、カメラの使用が可能に なります。

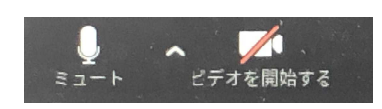